## PrepMod: Washington State's Mass Vaccination System

How to Move Patients from a Waitlist

#### **Getting on a Waitlist**

1. When a clinic is full, patients can select Waitlist at the bottom of the schedule. Patients then must complete the registration form.

| Sign Up for Vaccinations - Yakima Health District Test Covid-19 venue                                                                                                    | e on 07/06/2021                                                                                           |
|----------------------------------------------------------------------------------------------------|----------------------------------------------------------------------------------------------------|
| You are on the Waiting List!                                                                                                    |                                                                                                    |
| You will be contacted if an appointment becomes available. Please print this page for your records. If you provided an email address, you information.                                                                                                    | will also receive an email with this                                                                      |
| Appointment: Yakima Health District Test Covid-19 venue<br>Address: 1301 South Fair Avenue, Yakima, WA, 98901<br>Vaccine: Janssen Covid 19 Vaccine<br>Dose: 1st                                                                                                    |                                                                                                    |
| Additional Details: Be prepared to show confirmation of your appointment via printout or screenshot, if unable to show confirmation, yo<br>wait while staff confirms your appointment. Vaccinations at this site are by appointment only. **Enter fairgrounds through Gate 15 off of<br>received their first dose are encouraged to make their appointment at the same location for their second. Masks are required and please | u may experience a slightly longer<br>Pacific Avenue.** Those who<br>do not come if you are feeling sick. |
| Vaccinations at this site are reser<br>allows for you to have the skin c<br>you have lost your vaccination r<br>Print<br>Okay                                                                                                    | appropriate clothing which<br>CINATION RECORD CARD. If                                                    |
| 2021 Multi-State Partnership for Prevention.                                                                                                    |                                                                                                    |

### **Moving Waitlist Patients to the Schedule**

1. From the clinic registration list, select See Waiting List.

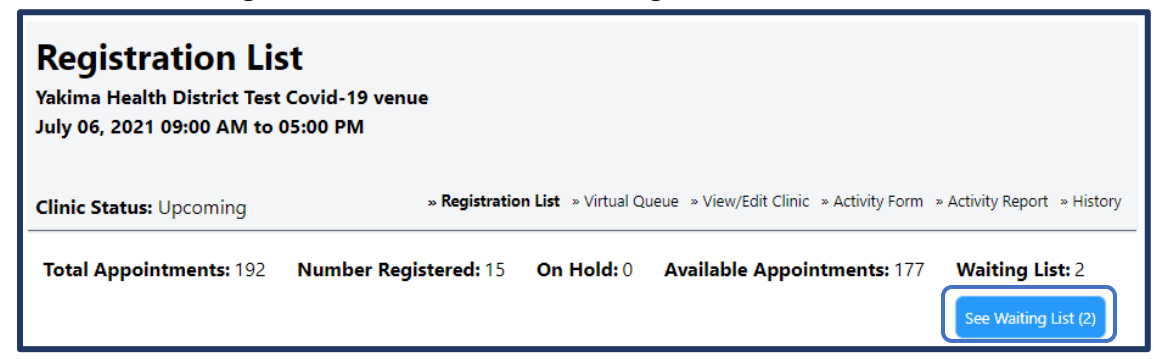

2. You can select to either Move or Invite the patient.

How to Move Patients from a Waitlist

|   | Name <b>↓</b> ↑                             |       |   | Date of<br>Birth <b>∔</b> † | Age J† | Gender ↓† | Appointment<br>Time ↓↑ | Occupation #               | First<br>Dose<br>Type |      |        |              |              |        |
|---|---------------------------------------------|-------|---|-----------------------------|--------|-----------|------------------------|----------------------------|-----------------------|------|--------|--------------|--------------|--------|
| 0 | <u>Ludwig</u><br><u>Von</u><br><u>Drake</u> | (1st) | 3 | 06/06/1940                  | 80     | Male      | Waiting List           | Grocery Store<br>Employees |                       | Move | Invite | Edit Consent | View Consent | Delete |
|   | <u>Minnie C</u><br><u>Pearl</u>             | (1st) | ? | 01/01/1957                  | 64     | Female    | Waiting List           | Retired                    |                       | Move | Invite | Edit Consent | View Consent | Delete |

a. If you select Move, you can select a time and schedule the patient. Select Move Appointment Off Waiting List to confirm your selection.

| Home C                   | línics (Records Search) (Data Transfer) (Invento<br>(Customized Reports) (Sc | y Management) (Item Type) (Ma<br>eening Questions) (Patients Registra | nufacturer Message Center tions (Training Material) | Users Co | unties/Jurisdictions |
|--------------------------|------------------------------------------------------------------------------|-----------------------------------------------------------------------|-----------------------------------------------------|----------|----------------------|
| hedule patio             | ent appointment                                                              |                                                                       |                                                     |          |                      |
| ime                      | Appointments Available                                                       |                                                                       |                                                     |          |                      |
| 09:00 am                 | No appointments available                                                    |                                                                       |                                                     |          |                      |
| ) 09:10 am               | 4 appointments available                                                     |                                                                       |                                                     |          |                      |
| ) 09:20 am               | 2 appointments available                                                     |                                                                       |                                                     |          |                      |
| ) 09:30 am               | 3 appointments available                                                     |                                                                       |                                                     |          |                      |
| ) 04:50 pm               | 4 appointments available                                                     |                                                                       |                                                     |          | 1                    |
| ) Add To<br>Vaiting List | Someone will contact you about<br>your appointment.                          |                                                                       |                                                     |          |                      |

- i. Patients will receive an email letting them know that an appointment is scheduled. They can choose to keep the appointment, cancel, or reschedule. If patients try to reschedule but don't find a desirable appointment time, they can choose to return to the waiting list. If someone cancels, it deletes their appointment AND removes them from the waitlist.
- b. If you select Invite, the patient will receive an email invitation letting them know that appointments are available. They can select a time or choose to remain on the waitlist.

# Appointments are now available at a vaccination clinic.

Dear Minnie C Pearl,

Appointments are now available for the clinic at Yakima Health District Test Covid-19 venue on 07/06/2021. If you are still in a need of vaccination(s), please click this link to select an appointment: <u>If you are still in need of a vaccination(s)</u>, please click this link to schedule an appointment:

Sincerely,

Your Vaccination Provider.

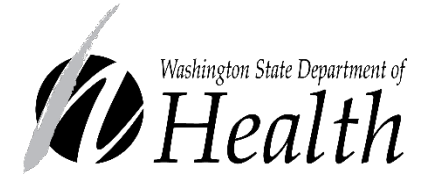

#### DOH 348-816 May 2021

To request this document in another format, call 1-800-525-0127. Deaf or hard of hearing customers, please call 711 (Washington Relay) or email <u>civil.rights@doh.wa.gov</u>.